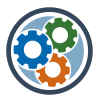

**Schritt für Schritt: Neues Dokument aus Vorlage erstellen** Ausgangslage: in MS-Portal Premium ein neues Dokument aus einer Vorlage erstellen

## Schritt 1: Neues Dokument aus Vorlage erstellen («in Arbeit»)

- a) Bibliothek «in Arbeit» öffnen
- b) «+Neu» öffnen und gewünschte Vorlage anwählen
- Hinweis: in den Vorlagen sind nur Kopf- & Fusszeile, Seitenränder und Formatvorlagen relevant. Der Inhalt ist nur Platzhaltertext und kann gelöscht werden.

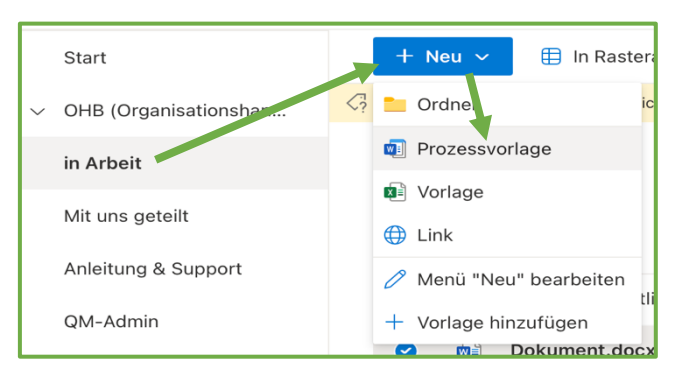

#### Zwischenschritt: Word-Dokument in Standard-Dokument konvertieren

a) Falls das Dokument direkt in Word öffnet: Fehler-Meldung mit «OK» bestätigen.

| Microsof | it Word X                                                                                                    |
|----------|----------------------------------------------------------------------------------------------------|
|          | Dieses Dokument konnte von Word nicht gelesen werden. Es ist möglicherweise beschädigt.<br>Versuchen Sie Folgendes:<br>* Öffnen und reparieren Sie die Datei.<br>* Öffnen Sie die Datei mit dem Wiederherstellen-Textkonverter.<br>(Dokument.docx) |
|          | ОК                                                                                                    |

#### b) Neu erstelltes Dokument in Browser öffnen

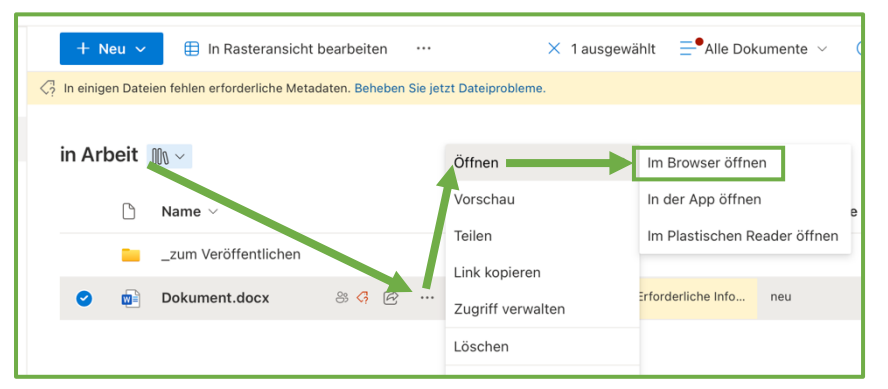

c) Dokument mit Klick auf «Ja» in Standard-Dokument mit konvertieren

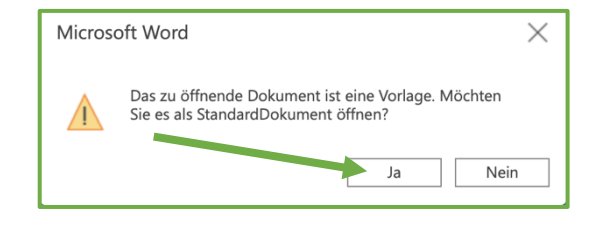

d) Dokument/Tab im Browser schliessen

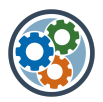

0

2

# Schritt 2: Muss-Eigenschaften dem Dokument zuweisen

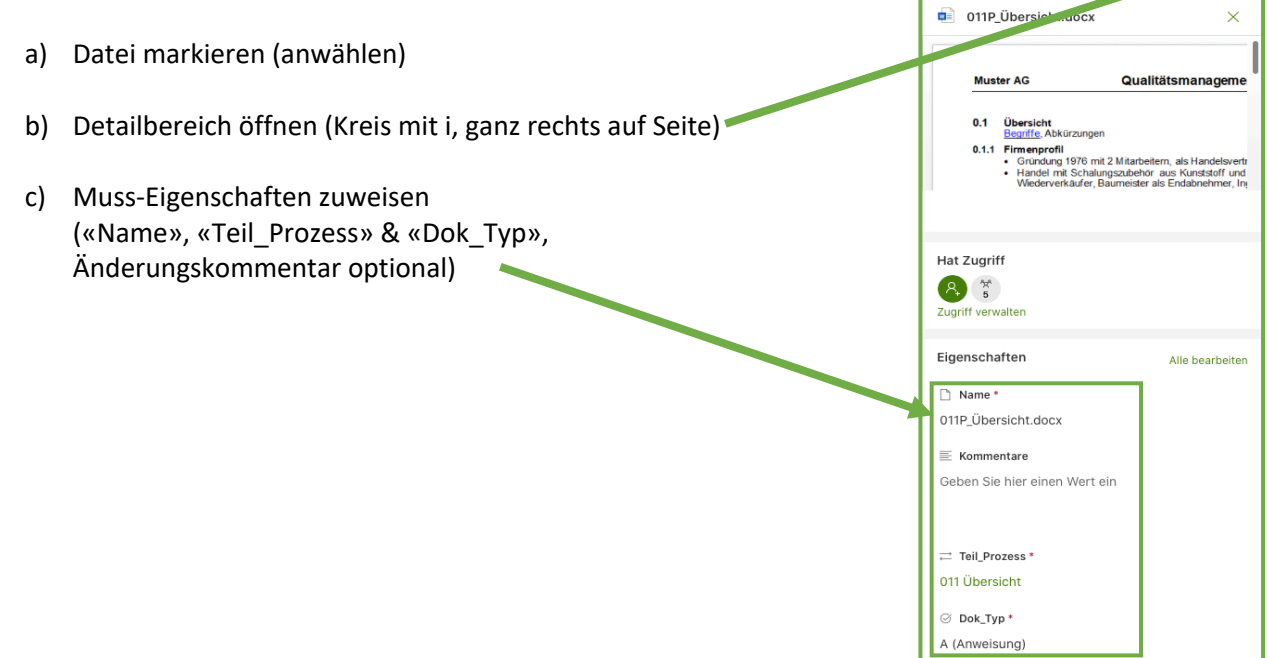

# Schritt 3: Dokument öffnen und Inhalt einfügen (Word-/Excel)

a) Dokument in Word öffnen (Klick auf Dateiname) & neuen Inhalt einfügen.

| Schritt 4: Datei in OHB hochladen oder |                                           |                                                                                  | 1                | 011P_Übersicht.docx                                                                                                    | Öffne        | n                    | >        |
|----------------------------------------|-------------------------------------------|----------------------------------------------------------------------------------|------------------|----------------------------------------------------------------------------------------------------|--------------|----------------------|----------|
| verschieben («OHB» / «in Arbeit»)      |                                           |                                                                                  | ]=               | 011X_Begriffe Abkürzungen di ex                                                                                                    | Vorsc        | hau                  |          |
|                                        |                                           | 4                                                                                | 3                | 100H Fell und docx                                                                                                    | Teiler       |                      | - 1      |
|                                        |                                           |                                                                                  | -                | North Wang. docx                                                                                                    | Link k       | opieren              |          |
| a)                                     | Datei markieren (anwählen)                | 6                                                                                | 1                | 111A_Leitbild.docx                                                                                                    |              | ff verwalten         |          |
|                                        |                                           |                                                                                  | _                |                                                                                                    | Herur        | nterladen            |          |
| b)                                     | Kontextmenü der Datei aufrufen            | Ę                                                                                | ]=               | 111F_Management Review.docx                                                                                                    | Lösch        | nen                  |          |
|                                        | (drei Punkte oder Rechtsklick)            | Ę                                                                                | 3                | 111F_Prozessanalyse.docx                                                                                                    | Autor        | natisieren           | >        |
|                                        |                                           | Ę                                                                                | 1                | 111P_Unternehmenssteuerung.docx                                                                                                    | Umbe         | enennen              |          |
| c)                                     | Datei «Verschieben nach» aufrufen         | ¢                                                                                | 1                | 121F_Stellenprofil.docx                                                                                                    | Oben         | anheften             |          |
|                                        | (Alternativ «Kopieren nach»)              | ¢                                                                                | 3                | 121P_Personalmanagement-newspire randocx                                                                                                    | Versc        | hieben nach          | 11       |
|                                        |                                           | e e e e e e e e e e e e e e e e e e e                                            | 7                | 122A Spesenreglement.docx                                                                                                    | Kopie        | ren nach             |          |
| d)                                     | «OHB (Organisationshandbuch)» auswählen 🛶 |                                                                                  |                  |                                                                                                    |              |                      |          |
|                                        | «Hierhin verschieben» anklicken 👞         | 1 Element                                                                        |                  | Ribliothek suchen                                                                                                    |              |                      |          |
|                                        |                                           | verschieben                                                                      |                  | Ø Demo MS-Portal Premium ≥ in 7 sit  Ms ≤                                                                                                    |              | Co Neuer Ordner 🚍    | • ×      |
|                                        |                                           |                                                                                  |                  | 🗅 Name ~                                                                                                    |              | Kommentare           | ~ Geà    |
|                                        |                                           | Schneilzugriff                                                                   |                  |                                                                                                    |              |                      | 01.0     |
|                                        |                                           | freigenbenen Bibliothei<br>öffnen, wurder sie in die<br>Schnellzugriff angehigt. | ien<br>ser liste | Portaldokumente OHB (Organisatio                                                                                                    | nshandbuch)  |                      | 16.1     |
| Hinweise:                              |                                           | Weitere Orte                                                                     |                  | The set of the set of the se | 010 Freigabe | neu                  | Vor      |
|                                        | Falls die Datei bereits besteht, die      |                                                                                  |                  |                                                                                                    |              |                      |          |
|                                        | bestehende Datei «Ersetzen».              |                                                                                  |                  |                                                                                                    |              |                      |          |
|                                        | Falls der Zugriff verweigert wird wenden  |                                                                                  |                  |                                                                                                    |              |                      |          |
|                                        | Sie sich hitte an den Sunnert             |                                                                                  |                  |                                                                                                    |              |                      |          |
|                                        | Sie sich bitte an den Support.            |                                                                                  |                  |                                                                                                    |              |                      |          |
|                                        |                                           |                                                                                  |                  |                                                                                                    |              |                      |          |
|                                        |                                           |                                                                                  |                  |                                                                                                    | Hie          | erhin verschieben Ab | bbrechen |
|                                        |                                           |                                                                                  |                  |                                                                                                    |              |                      |          |

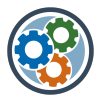

# Schritt 5: Kennung/Dateieigenschaften aktualisieren («OHB»)

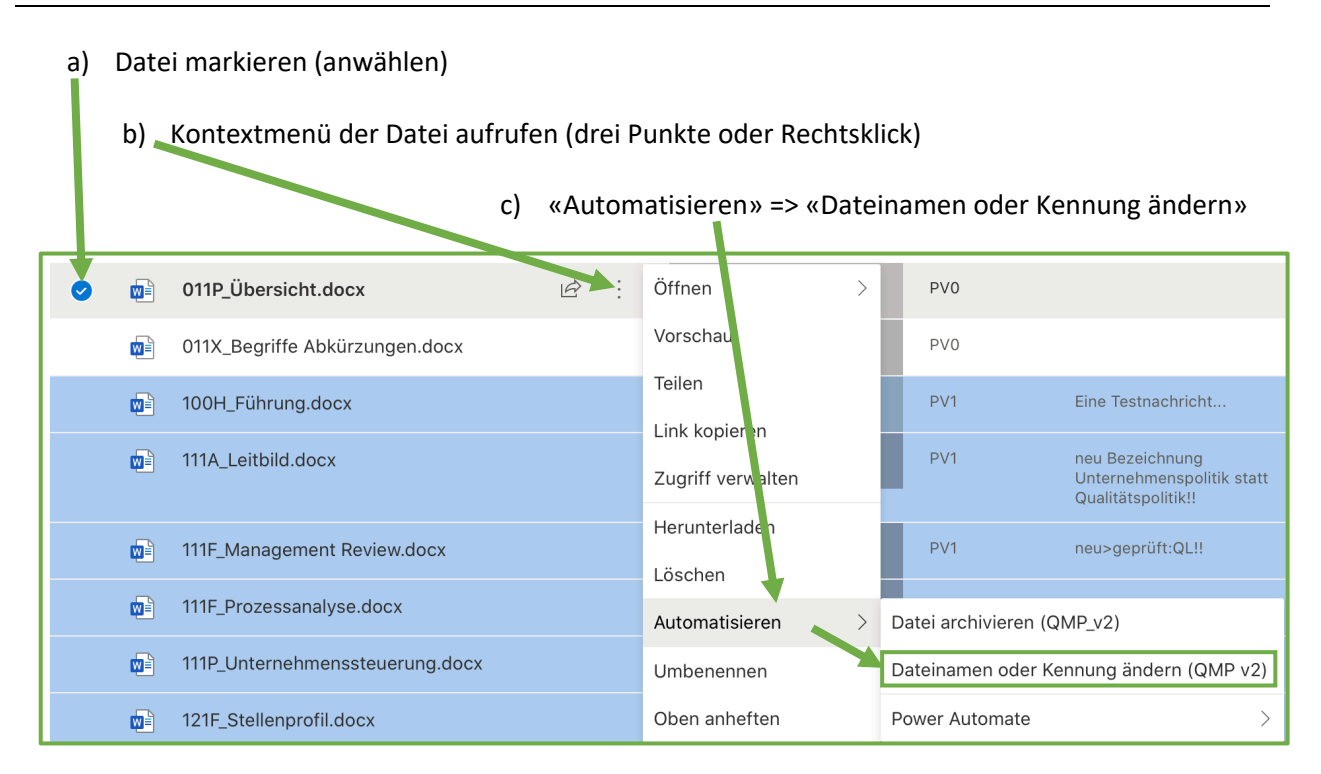

## Schritt 6: Dateinamen in Fusszeile aktualisieren (Word)

- a) Datei öffnen (Word-App)
- b) Druckansicht öffnen und wieder schliessen
- c) kleine Änderung am Dokument vornehmen (z.B. Leerschlag einfügen und wieder löschen)
- d) Datei schliessen

Der Dateiname wird in der Fusszeile ab jetzt dauerhaft korrekt dargestellt.

## Schritt 7: Dokument Genehmigen («OHB»)

a) Datei genehmigen (gemäss Punkt 3.3, Seite 7 in der Kurz-Anleitung MS-Portal)

### Support & FAQ

Weitere Informationen, Support und Antworten auf häufige Fragen finden Sie auf <u>ms-portal.ch</u>. Gutes Gelingen und viel Spass beim Arbeiten mit Ihrem MS-Portal!